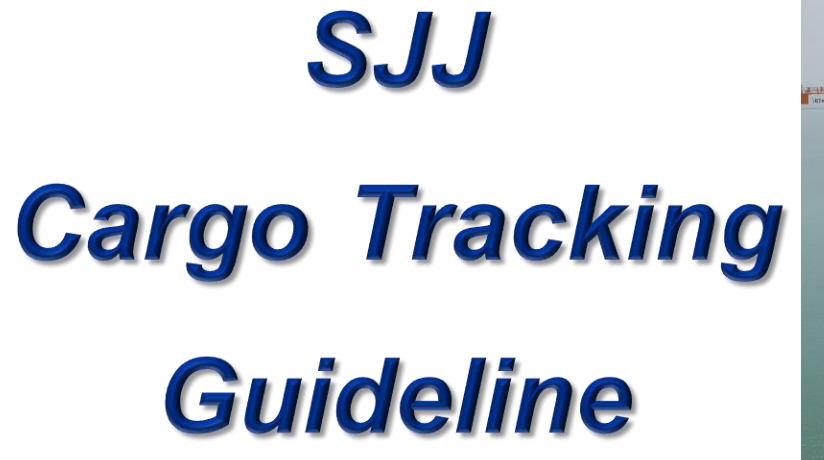

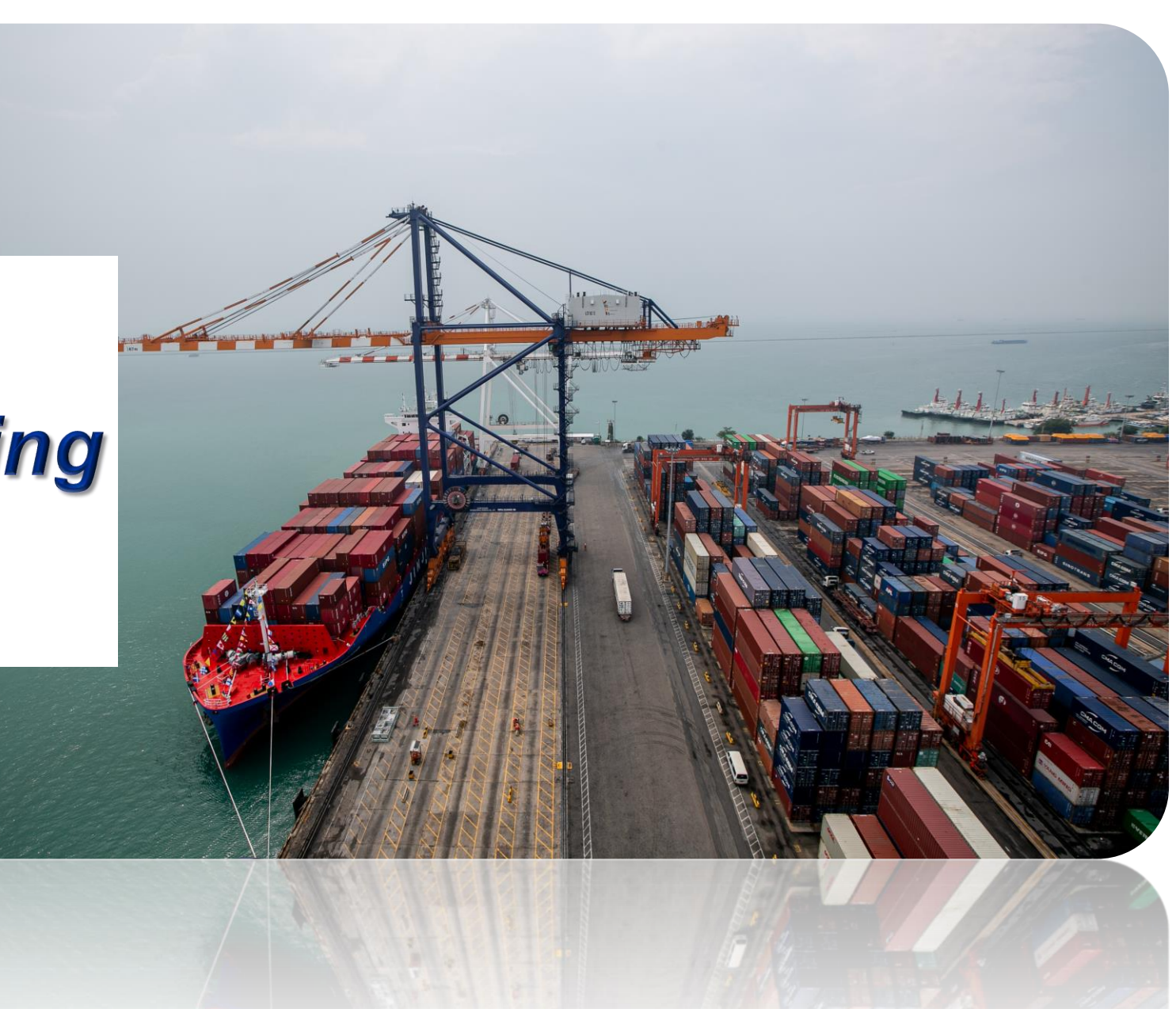

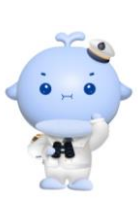

Jinjiang Shipping Agency (Thailand) Co., Ltd.

# SJJ Cargo Tracking Guideline

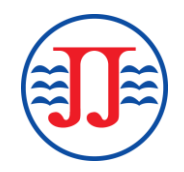

|                                        | Home       |          | roreigir indde | Line         |  |
|----------------------------------------|------------|----------|----------------|--------------|--|
| Home > Cargo Trackering                |            |          |                |              |  |
| Information Query                      | B/L NO     | B/L NO   |                | Search       |  |
| > Cargo tracking                       | Bill Statu | s        |                |              |  |
| Main Line Schedule<br>Query            | B/L NC     | ):       |                | Vessel/Voyag |  |
| Branch Line Schedule<br>Query          |            |          |                |              |  |
| Vessel Movement                        |            |          |                |              |  |
| Multi Transportation<br>Schedule Query | Cargo Tr   | ackering |                |              |  |
| International<br>Transshipment Query   |            | Cntr No  |                | Туре         |  |
| Demurrage and<br>Detention Charg       |            |          |                |              |  |
| Empty Release                          |            |          |                |              |  |
| D/O Info                               |            |          |                |              |  |
| Container Tracking                     |            |          |                |              |  |

Tracking path : <u>https://ejj.jjshipping.cn/cargosearch</u>

This tracking is applicable for all shipments ;

- Cargo tracking : For direct main ports and all port pairs
- Multi Transportation Schedule Query : For China Inland destinations
- International Transportation Query : For transshipment at CNSHA

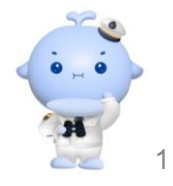

### Login : https://ejj.jjshipping.cn/cargosearch

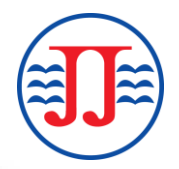

| ejj.jjshipping.cn/cargosearch          |                  |                    |               |              |           |                      |      |
|----------------------------------------|------------------|--------------------|---------------|--------------|-----------|----------------------|------|
|                                        |                  |                    |               |              |           | Login   Registration | 中文   |
|                                        | Home             | Foreign Trade Line | Information Q | uery and Sub | scription | Protocol User Entr   | ance |
| Home > Cargo Trackering                |                  |                    |               |              |           |                      |      |
| O Information Query                    | B/L NO B/L NO    | Search             | WeChat Track  | Reset        |           |                      |      |
| > Cargo tracking                       | Bill Status      |                    |               |              |           |                      |      |
| Main Line Schedule<br>Query            | B/L NO:          | Vessel/Voyag       | je:           |              | Port: -   |                      |      |
| Branch Line Schedule<br>Query          |                  |                    |               |              |           |                      |      |
| Vessel Movement                        |                  |                    |               |              |           |                      |      |
| Multi Transportation<br>Schedule Query | Cargo Trackering |                    |               |              |           |                      |      |
| International<br>Transshipment Query   | Cntr No          | Туре               | Size          | Date         | Place     | Status               |      |
| Demurrage and<br>Detention Charg       |                  |                    |               |              |           |                      |      |

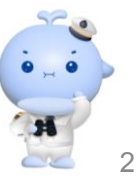

## **1. Cargo Tracking :** For direct main ports and all port pairs

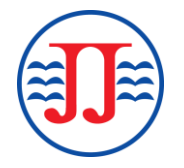

Input "Bill of Lading Number", then press "Search" button.

|                                        | Home Foreign Trade |         | Line Information Query and Subscripti |              |       | scription | Protocol User Entrance |
|----------------------------------------|--------------------|---------|---------------------------------------|--------------|-------|-----------|------------------------|
| Home > Cargo Trackering                |                    |         |                                       |              |       |           |                        |
| D Information Query                    | B/L NO JJMLCC      | S310447 | Search                                | WeChat Track | Reset |           |                        |
| > Cargo tracking                       | Bill Status        |         |                                       |              |       |           |                        |
| Main Line Schedule<br>Query            | B/L NO:            |         | Vessel/Voyag                          | e:           |       | Port: -   |                        |
| Branch Line Schedule<br>Query          |                    |         |                                       |              |       |           |                        |
| Vessel Movement                        |                    |         |                                       |              |       |           |                        |
| Multi Transportation<br>Schedule Query | Cargo Trackering   |         |                                       |              |       |           |                        |
| International<br>Transshipment Query   | Cntr N             | lo      | Туре                                  | Size         | Date  | Place     | Status                 |
| Demurrage and<br>Detention Charg       |                    |         |                                       |              |       |           |                        |

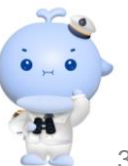

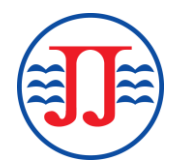

Slide right jigsaw tab to complete the picture, to navigate the tracking page.

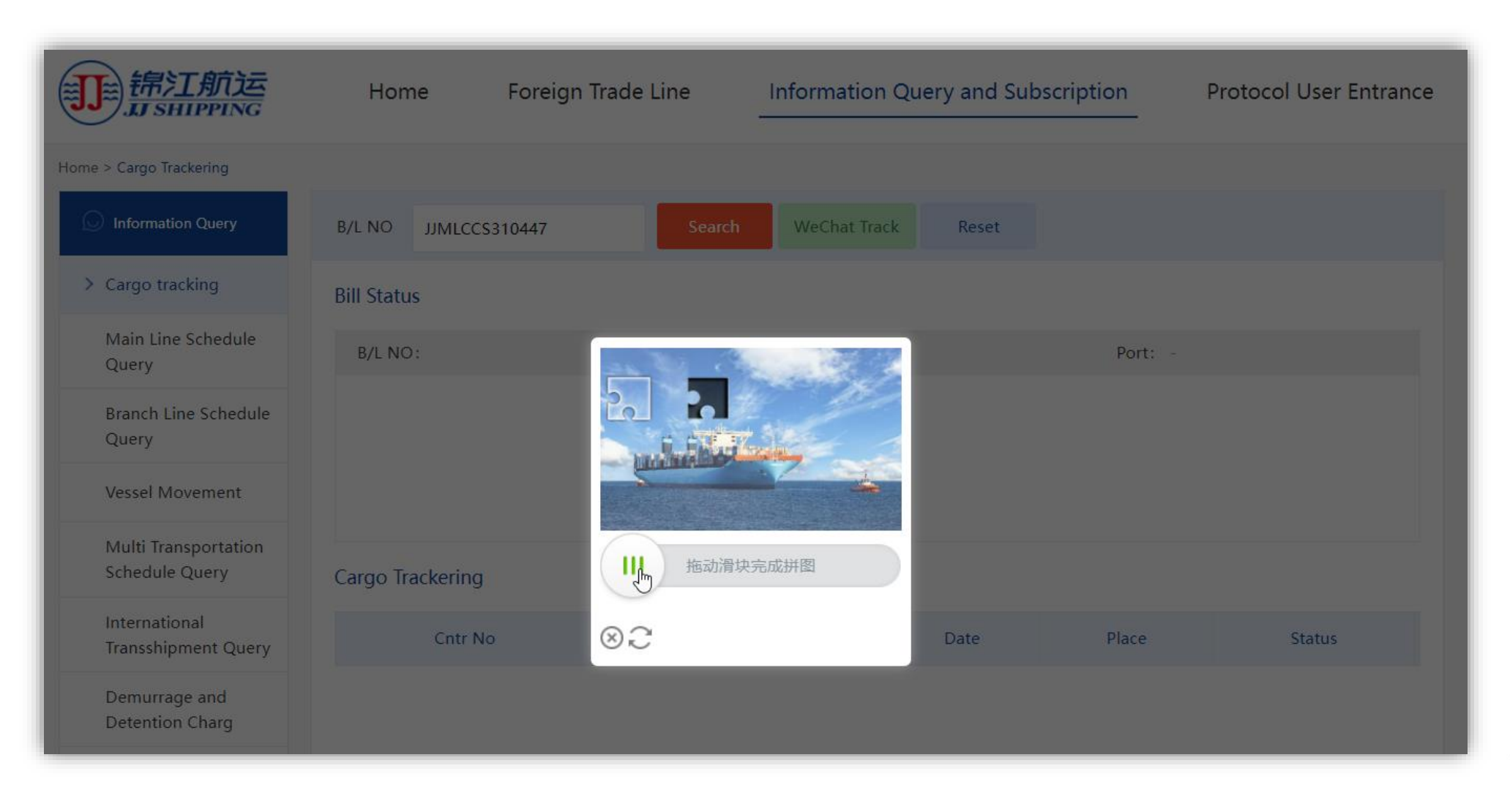

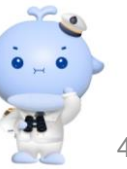

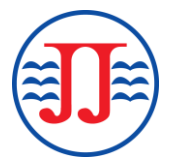

Container movement details available for status tracking : Loading / Discharge / Take delivery / Return container

|                                        | Home Foreign Trade Li         |           | Line Inform  | Information Query and Subscription |                                        |                                  | Protocol User Entran |               |                  |
|----------------------------------------|-------------------------------|-----------|--------------|------------------------------------|----------------------------------------|----------------------------------|----------------------|---------------|------------------|
| me > Cargo Trackering                  |                               |           |              |                                    |                                        |                                  |                      |               |                  |
| Information Query                      | B/L NO JJMLCCS31              | )447      |              | Search WeCh                        | at Track                               | Reset                            |                      |               |                  |
| > Cargo tracking                       | Bill Status                   |           |              |                                    |                                        |                                  |                      |               |                  |
| Main Line Schedule<br>Query            | B/L NO: JJMLCCS3              | 10447     |              | Vessel/Voyage: FIRST VE            | SSEL HE JIN 2                          | 2333N                            | Port:                | LAEM CHABANG  | - SHANGHA        |
| Branch Line Schedule<br>Query          |                               | -         |              | )                                  |                                        |                                  |                      |               |                  |
| Vessel Movement                        | Booking Pick up<br>2023-08-30 | container | Dock 2023-08 | < Release                          | Loading<br>2023-08-30                  | Discharge                        | Switch Bill          | Take dilivery | Return container |
| Multi Transportation<br>Schedule Query | 11:51                         |           | 22:00        | ) 10:25<br>SECOND                  | 18:00<br>2023-08-3 <b>3EC</b><br>18:00 | 14:00<br>OND 2023-09-08<br>14:00 |                      | 09:00         | 11:00            |
| International<br>Transshipment Query   | Cargo Trackering              |           |              |                                    |                                        |                                  |                      |               |                  |
| Demurrage and                          | Cntr No                       | Туре      | Size         | Date                               | I                                      | Place                            | Sta                  | tus           |                  |
| Detention Charg                        | TWCU2170841                   | GP        | 20           | 2023-09-22 11:13                   | СНА                                    | NGSHU                            | Empty in by          | / consignee   | Detail           |
| Empty Release                          | TGBU3507268                   | GP        | 20           | 2023-09-22 09:36                   | СНА                                    | NGSHU                            | Empty in by          | / consignee   | Detail           |
| D/O Info                               | TWCU2169352                   | GP        | 20           | 2023-09-22 09:38                   | CHA                                    | NGSHU                            | Empty in by          | / consignee   | (Detail)         |
| Container Tracking                     |                               |           |              |                                    |                                        |                                  |                      | _             |                  |

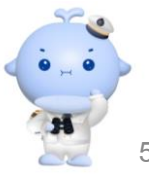

| Sta            | atus                                 |         |                           |                                                           |                                                                                         |                       |                                      |                                         |  |  |
|----------------|--------------------------------------|---------|---------------------------|-----------------------------------------------------------|-----------------------------------------------------------------------------------------|-----------------------|--------------------------------------|-----------------------------------------|--|--|
| B/L            | NO: JJMLCCS310                       | )447    |                           | Vessel/Voyage: FIRST VESSE                                | L HE JIN 2333N                                                                          | Port:                 | LAEM CHABANG - SHANGHAI              |                                         |  |  |
|                |                                      |         |                           | SECOND VE                                                 | SSEL SHENGDA068 232W                                                                    |                       | SHANGHAI - CH                        | ANGSHU                                  |  |  |
| (              | 3)(=                                 |         |                           |                                                           |                                                                                         |                       |                                      |                                         |  |  |
| Bo<br>202      | oking Pick up con<br>3-08-30<br>1:51 | ntainer | Dock<br>2023-08-<br>22:00 | Release L<br>24 2023-09-09 FIRST 20<br>10:25<br>SECOND 20 | oading Discharge   123-08-30 FIRST 2023-09-08   18:00 14:00   123-08-33ECOND 2023-09-08 | Switch Bill           | Take dilivery<br>2023-09-22<br>09:00 | Return container<br>2023-09-22<br>11:00 |  |  |
| go             | Trackering                           |         |                           | · · · · ·                                                 | 18:00 14:00                                                                             |                       |                                      |                                         |  |  |
| Cntr No Type   |                                      | Size    | Date                      | Place                                                     | Status                                                                                  |                       |                                      |                                         |  |  |
| TWCU2170841 GP |                                      | 20      | 2023-09-22 11:13          | CHANGSHU                                                  | Empty in by                                                                             | Empty in by consignee |                                      |                                         |  |  |
| 2              | 2023-08-23 20:                       | 11:00.0 | Empty                     | out by shipper                                            | TIP                                                                                     | s co.,Ltd             |                                      |                                         |  |  |
| ŝ              | 2023-08-24 22:                       | 42:00.0 | Expor                     | t full in terminal                                        | LCH TERMINAL                                                                            |                       |                                      |                                         |  |  |
|                | 2023-08-30 18:                       | 25:00.0 | Fu                        | ll onto vessel                                            | LCH TERMINAL                                                                            |                       |                                      |                                         |  |  |
| 2              | 2023-09-08 14:                       | 49:00.0 | Fu                        | ull off vessel                                            | SPICT                                                                                   |                       |                                      |                                         |  |  |
| 8              | 2023-09-12 11:                       | 35:00.0 | import                    | full reposition out                                       |                                                                                         |                       |                                      |                                         |  |  |
| s              | 2023-09-12 11:                       | 36:00.0 | import                    | full reposition in                                        | WAI                                                                                     | GAO QIAO 2            |                                      |                                         |  |  |
|                | 2023-09-14 19:                       | 38:00.0 | Fu                        | ll onto barge                                             | WAI                                                                                     |                       |                                      |                                         |  |  |
|                | 2023-09-19 15:                       | 34:00.0 | Impo                      | rt full off barge                                         | CHANGSHU                                                                                |                       |                                      |                                         |  |  |
|                | 2023-09-22 09:                       | 42:00.0 | Full o                    | ut by consignee                                           | СН                                                                                      |                       |                                      |                                         |  |  |
| 5              | 2023-09-22 11:                       | 13:00.0 | Empty                     | in by consignee                                           | СН                                                                                      |                       |                                      |                                         |  |  |

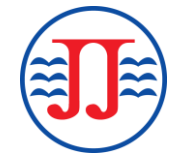

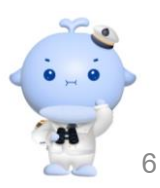

#### For new search, click "Reset"

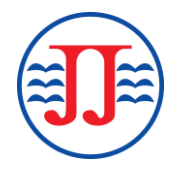

| <del>訂<br/>新加加</del> 运                 | Home Foreign Trade Line – |           |                  | Line Info                            | Information Query and Subscription    |                                                        |                 | Protocol User Entrance        |                        |
|----------------------------------------|---------------------------|-----------|------------------|--------------------------------------|---------------------------------------|--------------------------------------------------------|-----------------|-------------------------------|------------------------|
| Home > Cargo Trackering                |                           |           |                  |                                      |                                       |                                                        |                 |                               |                        |
| Information Query                      | B/L NO B/L NO             |           |                  | Search                               | eChat Tra                             | ack Reset                                              |                 |                               |                        |
| > Cargo tracking                       | Bill Status               |           |                  |                                      |                                       |                                                        |                 |                               |                        |
| Main Line Schedule<br>Query            | B/L NO: JJMLCCS3          | 0447      |                  | Vessel/Voyage: FIRS                  | ST VESSEL H                           | E JIN 2333N<br>SHENGDA068 23                           | Port:           | LAEM CHABANG<br>SHANGHAI - CH | G - SHANGHAI<br>ANGSHU |
| Branch Line Schedule<br>Query          |                           | -)        |                  | )                                    |                                       |                                                        | )               |                               |                        |
| Vessel Movement                        | Booking Pickup            | container | Dock             | c Release                            | Load                                  | ding Dischar                                           | rge Switch Bil  | Take dilivery                 | Return container       |
| Multi Transportation<br>Schedule Query | 11:51                     |           | 2023-08<br>22:00 | -24 2023-09-09 Fi<br>) 10:25<br>SECC | 18:<br>2023-0<br>18:<br>2023-0<br>18: | 00 14:00<br>00 14:00<br>08-33ECOND 2023-09<br>00 14:00 | -08<br>-08<br>1 | 09:00                         | 2023-09-22<br>11:00    |
| International<br>Transshipment Query   | Cargo Trackering          |           |                  |                                      |                                       |                                                        |                 |                               |                        |
| Demurrage and                          | Cntr No                   | Туре      | Size             | Date                                 |                                       | Place                                                  | St              | tatus                         |                        |
| Detention Charg                        | TWCU2170841               | GP        | 20               | 2023-09-22 11:1                      | 3                                     | CHANGSHU                                               | Empty in l      | by consignee                  | Detail                 |
| Empty Release                          | TGBU3507268               | GP        | 20               | 2023-09-22 09:3                      | 6                                     | CHANGSHU                                               | Empty in l      | by consignee                  | Detail                 |
| D/O Info                               | TWCU2169352               | GP        | 20               | 2023-09-22 09:3                      | 8                                     | CHANGSHU                                               | Empty in l      | by consignee                  | Detail                 |

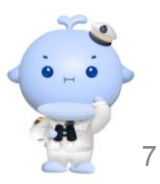

### 2. Multi Transportation Schedule Query : For China Inland destinations

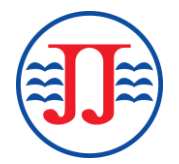

Login : <u>https://ejj.jjshipping.cn/cargosearch</u>, select tab "Multi Transportation Schedule Query".

Or directly login at <u>https://ejj.jjshipping.cn/branchqueryindex</u>.

Input "Bill of Lading Number", then press "Search" button.

|                                        | Home                  | Foreign Trade Line             | Information Q  | Query and Subscription | Protocol User Entrance |
|----------------------------------------|-----------------------|--------------------------------|----------------|------------------------|------------------------|
| Home > BaranchQuery                    |                       |                                |                |                        |                        |
| Information Query                      | B/L No JJMLCV         | VA312444 Se                    | arch           | Reset                  |                        |
| Cargo tracking                         | Query results         |                                |                |                        |                        |
| Main Line Schedule                     | B/L No                |                                |                |                        |                        |
| Query                                  | CNTR NO               | Type Carriage                  | Vessel/Voy POL | – POD ETD – ATD E      | TA - ATA Delivery date |
| Branch Line Schedule<br>Ouerv          | No matching re        | cords found                    |                |                        |                        |
| Vessel Movement                        | Showing 0 to 0 of 0 e | ntries (filtered from NaN tota | l entries)     | Previous Ne:           | xt                     |
| Multi Transportation<br>Schedule Query |                       |                                |                |                        |                        |
| International<br>Transshipment Query   |                       |                                |                |                        |                        |

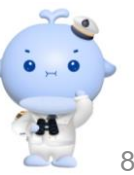

Movement "Delivery date" at destination available for status tracking.

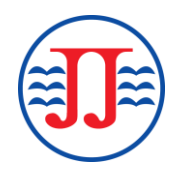

For new search, click "Reset".

|                                                       | Home              | Foreig  | Foreign Trade Line |                                                                | nation Query and S                                              | Subscription Prot                                  | Protocol User Entrance |  |
|-------------------------------------------------------|-------------------|---------|--------------------|----------------------------------------------------------------|-----------------------------------------------------------------|----------------------------------------------------|------------------------|--|
| Home > BaranchQuery                                   |                   |         |                    |                                                                |                                                                 |                                                    |                        |  |
| Information Query                                     | B/L No JJMLCW     | A312444 |                    | Search Rem                                                     | ninder Reset                                                    |                                                    |                        |  |
| Cargo tracking                                        | Query results     |         |                    |                                                                |                                                                 |                                                    |                        |  |
| Main Line Schedule                                    | B/L No JJMLCWA312 | 444     |                    |                                                                |                                                                 |                                                    |                        |  |
| Query                                                 | CNTR NO           | Туре    | Carriage           | Vessel/Voy                                                     | POL – POD                                                       | etd – Atd eta - Ata                                | Delivery date          |  |
| Branch Line Schedule<br>Query                         |                   |         | First Leg          | () LAEM<br>ZHONG GU 20<br>irst Leg CHABANG<br>BEL HAL 2338N 20 |                                                                 | 2023-09-30 — 2023-10-01<br>2023-10-12 — 2023-10-11 | Ű                      |  |
| Vessel Movement                                       | TWCU8096485       | 40HC -  |                    |                                                                | SHANGHAI                                                        |                                                    |                        |  |
| > Multi Transportation<br>Schedule Query              |                   |         | Second<br>Leg      | ZHENG YI FEI<br>XIANG<br>L2314W                                | 🛞 SHANGHAI<br>🗃 WUHAN                                           | 2023-10-15 — 2023-10-15<br>2023-10-21 — 2023-10-23 |                        |  |
| International<br>Transshipment Query<br>Demurrage and |                   |         | First Leg          | ZHONG GU<br>BEI HAI 2338N                                      | <ul><li>(e) LAEM</li><li>CHABANG</li><li>(f) SHANGHAI</li></ul> | 2023-09-30 — 2023-10-01<br>2023-10-12 — 2023-10-11 | 2023-10-30<br>20:27    |  |
| Detention Charg<br>Empty Release                      | TWCU8097769       | 40HC    | Second<br>Leg      | ZHENG YI FEI<br>XIANG<br>L2314W                                | <ul><li>SHANGHAI</li><li>WUHAN</li></ul>                        | 2023-10-15 — 2023-10-15<br>2023-10-21 — 2023-10-23 | 2023-10-30<br>20:27    |  |

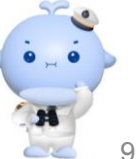

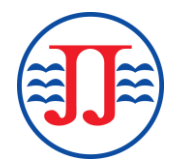

### **3. International Transportation Query :** For transshipment at CNSHA

Login : <u>https://ejj.jjshipping.cn/cargosearch</u>, select tab "International Transshipment Query".

Or directly login at https://ejj.jjshipping.cn/branchqueryindexNational

Input "Bill of Lading Number", then press "Search" button.

|                                        | Home                  | Foreign Trade L           | ine Inf          | Information Query and Subscription |                     | Protocol User Entra |         |
|----------------------------------------|-----------------------|---------------------------|------------------|------------------------------------|---------------------|---------------------|---------|
| Home > NationalTrans                   |                       |                           |                  |                                    |                     |                     |         |
| D Information Query                    | B/L No JJCBKN         | IH311558                  | Search           | Reset                              |                     |                     |         |
| Cargo tracking                         | Query results         |                           |                  |                                    |                     |                     |         |
| Main Line Schedule                     | B/L No                | SURRENDER                 | ED OR NOT        |                                    |                     |                     |         |
| Query                                  | CNTR NO               | Type Carriage             | Vessel/Voy       | POL – POD                          | etd – atd eta - ata | Delivery date       | CARRIER |
| Branch Line Schedule                   | No matching re        | cords found               |                  |                                    |                     |                     |         |
| Vessel Movement                        | Showing 0 to 0 of 0 e | ntries (filtered from NaN | I total entries) |                                    | Previous Next       |                     |         |
| Multi Transportation<br>Schedule Query |                       |                           |                  |                                    |                     |                     |         |
| > International<br>Transshipment Query |                       |                           |                  |                                    |                     |                     |         |

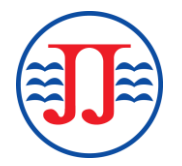

#### Movement "Delivery date" at destination available for status tracking.

For new search, click "Reset".

|                                                               | Home Foreign Trade Line |               | ine           | Information Query       | Protocol User Entrance |                                              |               |         |
|---------------------------------------------------------------|-------------------------|---------------|---------------|-------------------------|------------------------|----------------------------------------------|---------------|---------|
| ome > NationalTrans                                           |                         |               |               |                         |                        |                                              |               |         |
| Information Query                                             | B/L No JJCBKN           | IH311558      |               | Search                  | Reset                  |                                              |               |         |
| Cargo tracking                                                | Query results           |               |               |                         |                        |                                              |               |         |
| Main Line Schedule B/L No JJCBKNH311558 SURRENDERED OR NOT NO |                         |               |               |                         |                        |                                              |               |         |
| Query                                                         | CNTR NO                 | Туре          | Carriage      | Vessel/Voy              | POL – POD              | etd – atd eta - ata                          | Delivery date | CARRIER |
| Branch Line Schedule<br>Query                                 |                         |               | Second        | MILD<br>SONATA<br>2339E | 🍘 SHANGHAI             | 2023-10-01 04:00:00 —<br>2023-10-01 05:48:00 | 2023-10-18    |         |
| Vessel Movement                                               |                         |               | Leg           |                         | 🗿 NAHA                 | 2023-10-06 08:30:00 —<br>2023-10-06 08:12:00 | 09:00:00      |         |
| Multi Transportation<br>Schedule Query                        | FCIU6351173             | 20GP          |               | HE JIN                  | 🔞 РАТ                  | 2023-09-18 21:00:00 —<br>2023-09-19 04:56:00 | 2023-10-18    |         |
| > International<br>Transshipment Query                        |                         |               | First Leg     | 2336N                   | BANGKOK<br>🛞 SHANGHAI  | 2023-09-28 02:00:00 —<br>2023-09-29 07:54:00 | 09:00:00      | SJJ     |
| Demurrage and<br>Detention Charg                              | Showing 1 to 1 of 1 e   | entries (filt | ered from Nal | N total entries)        |                        | Previous 1 N                                 | lext          |         |

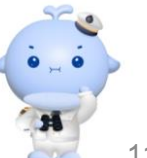